## 變更數位學習平台密碼

請點選右上角姓名後,出現下拉式選單,點選選單上的【偏好】項目

| 4                                                                               | 🧧 🔮 正體中文 (zh_tw) 🕕 系統 管理員 🗸 🧴              |
|---------------------------------------------------------------------------------|--------------------------------------------|
| 屏東科技大學數位學習平台3.5版                                                                |                                            |
| 🕷 Home 🛛 錢表板 🚔 我的課程 🌙 快速連結 🌙 使用教學                                               |                                            |
| <b>公告</b> 108-2上【管理學院、人文學院、獸醫學院】所屬系所課程之教師及【23位先鋒教師】,方有權限登入新版數位學習平台              | 7 / 4 <b>些</b>                             |
| ■最新公告                                                                           | 教學半台使用規範                                   |
| 【公告】 各位同學、老師,當您的課程有問題須反應給管理者時時,請有以下守則,謝謝!! => 【 <mark>瀏覽詳細內</mark> 容】 (1)       | 尊重智慧財產權》                                   |
| 【公告】 老師第一次登入時,崩損請先確認 [其的課程]所列的課程是否正確,課程大例協損重新確認及集構內容 => [讓此司淵驗握作方式]             | 師及學生使用網路教學系統時,應遵守智慧財產                      |
| 【 款學 】 操作有任何問題,可點選上方 [問題支援 ] 功能表中的 [使用款母] 空ジ                                    | 及相關法令規定,不得涉及犯罪或侵害他人權利<br>著作權之情事,違者應白負法律責任。 |
| 【 教學】 如何從舊版數位學習半台譯程擁入新版 → 【影片教母】 [ 文件教母 ] ( ) ( ) ( ) ( ) ( ) ( ) ( ) ( ) ( ) ( | 用者於教學平台上傳之資料、教材,請導守校園                      |
| 【教學】 填寫課程大綱、進度表及数師留校時間 ⇒ [影片教母] 蓋                                               | 作權、個資法相關規定。                                |
| 【                                                                               |                                            |
| 【教學】 如何快速複製(EQ)相同課程=>【影片教母】【文件教母】                                               |                                            |
| 【数学】 學生如何使用新聚數位學習平台~> 【影片教學】                                                    | 導覽                                         |
| 【教學】 [Evercam教育訓練影音稱] [EverCam 下載網址]                                            |                                            |
| · · · · · · · · · · · · · · · · · · ·                                           | 表板                                         |
| ■ 連行研題                                                                          | 網站首頁                                       |
|                                                                                 | 網站頁面                                       |
| 時間軸 誤程                                                                          | 我的課程                                       |

## 點選左方的【更改密碼】

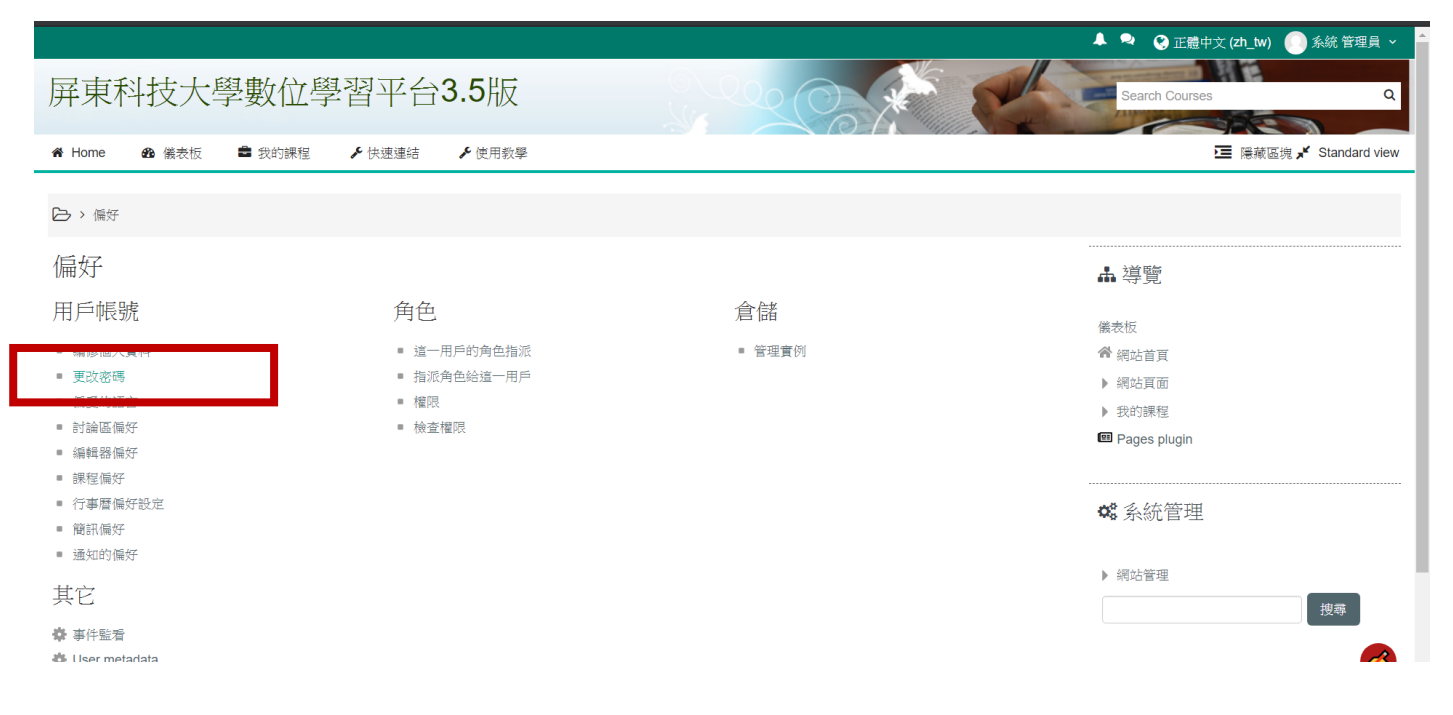

## 輸入舊密碼及新密碼後,按【儲存變更】便可完成密碼設定

|                                                          | - 🕹 🔍 😓 正體中文 (zh_tw) 😣 系統 管理員 🗸                                                                                        |
|----------------------------------------------------------|----------------------------------------------------------------------------------------------------|
| 屏東科技大學數位學習平台3.5版                                         | Search Courses Q                                                                                                    |
| 🖀 Home 🛛 鐵表板 👛 我的課程 🖌 快速連結 🖌 使用数學                        | 三 隠蔽區塊 🖍 Standard view                                                                                                 |
| ▶ 偏好 > 用戶帳號 > 更改密碼                                       |                                                                                                    |
| 更改密碼                                                     | <b>↓</b> 導覽                                                                                                    |
| 報號 admin<br>現在的密碼。<br>新密碼。<br>新密碼 (再次)。<br>任何地方都可登出 ⑦  ☑ | <ul> <li>(機表板</li> <li>脅 網站首頁</li> <li>▶ 網站頁面</li> <li>▶ 我的課程</li> <li>Image Pages plugin</li> <li>◆\$ 系統管理</li> </ul> |
| 儲存變更取消                                                   | ▶網站管理                                                                                                    |
|                                                          | 在此表單中標上•的,是必填的欄位                                                                                                    |